Y

10:54

10:50

10:44

# 1. Programmer une réunion dans le calendrier

Cette fonctionnalité est disponible uniquement sur les versions éducation et entreprise.

- Cliquez sur l'onglet Calendrier à gauche de l'écran.

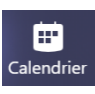

- Cliquez sur le jour et l'heure de la date prévisionnelle de la réunion.
- Sélectionnez les participants ou un canal.
- Paramétrez les autres éléments qui concernent la réunion.

| Ē     | Nouvelle réunion Détails Assistant de planification                              | Enregistrer | Fermer |
|-------|----------------------------------------------------------------------------------|-------------|--------|
| Fusea | u horaire: (UTC+01:00) Amsterdam, Berlin, Berne, Rome, Stockholm, Vienne \vee    |             |        |
| 0     | Ajoutez un titre                                                                 |             |        |
| ්     | Ajoutez des participants dont la présence est obligatoire + Présence facultative |             |        |
| Ē     | 8 avr. 2020 21:00 ∨ → 8 avr. 2020 21:30 ∨ 30m ● Journée entière                  |             |        |
| C     | Ne se répète pas 🛛 🗸                                                             |             |        |
| E     | Ajoutez un canal                                                                 |             |        |
| 0     | Ajoutez une position                                                             |             |        |
| 11    | $\begin{array}{c ccccccccccccccccccccccccccccccccccc$                            |             |        |

- Cliquez sur le bouton Enregistrer.

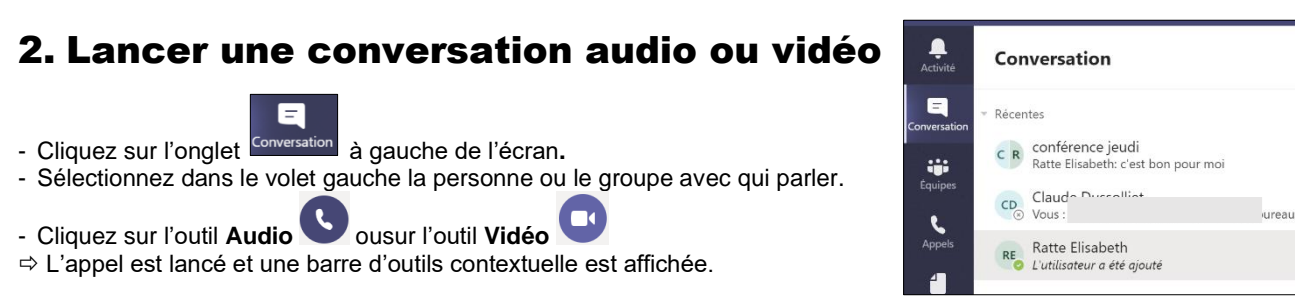

Durée - Camera - Micro - Partage écran - Autres actions - Conversation - Participants - Raccrocher

•••

E දුල U, Appel audio Appel vidéo â RE A සී ~ - Activer/désactiver la vidéo : cliquez sur l'outil Camera

- Active/désactiver le micro : cliquez sur l'outil Micro
- Arrêter l'appel : cliquez sur l'outil Raccrocher
- Flouter l'arrière-plan : cliquez le bouton view puis 🦉 Flouter mon arrière-plan

Fiche-outil n° 4 Réaliser une vidéoconférence

## 2

## 3. Lancer une conversation à partir d'un canal

- Cliquez sur l'onglet Équipes, puis sélectionnez un canal.

....

- - Cliquez au bas de l'écran l'outil
- Activez ou désactivez la caméra.
- Cliquez sur le bouton Rejoindre maintenant.

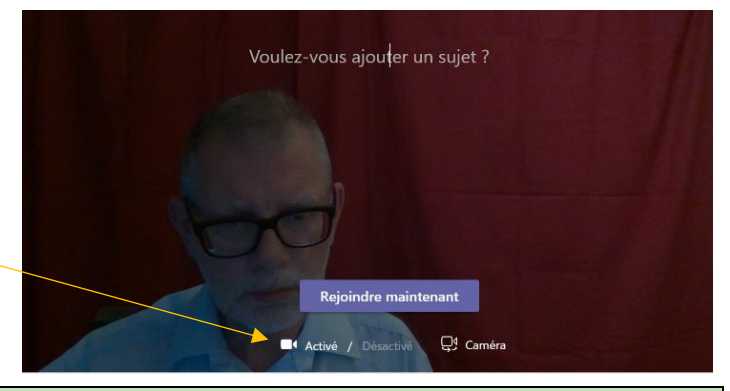

| 😇 II y a un problème 😕                                                                                                    |                                                                                                    |  |  |  |  |  |
|----------------------------------------------------------------------------------------------------|----------------------------------------------------------------------------------------------------|--|--|--|--|--|
| Je n'entends pas                                                                                                    | Je ne vois pas                                                                                                    |  |  |  |  |  |
| <ul> <li>Problème d'émission</li> <li>Le micro est en position muet .</li> <li>Il n'y a pas de micro ou il est éteint ou il est désactivé.</li> <li>Problème de réception</li> <li>La fonction audio de l'application est désactivée.</li> <li>Les haut-parleurs de l'ordinateur sont désactivés ou sur 0.</li> </ul> | <ul> <li>Problème d'émission</li> <li>La caméra est en position caché .</li> <li>La fonction vidéo de l'application est désactivée.</li> <li>Le cache physique de la caméra est fermé.</li> <li>Problème de réception</li> <li>L'application n'est pas connectée.</li> <li>La fonction vidéo de l'application est désactivée.</li> </ul> |  |  |  |  |  |

## 4. Gérer les participants

- Afficher/masquer le volet des participants
- ස - Cliquez l'outil

- ⇒ Le volet est affiché à droite de l'écran :
- Cliquez la case de fermeture pour masquer le volet.

### Ajouter des participants

- Affichez le volet des participants.
- Ciquez dans la zone Inviter quelqu'un et saisissez le nom d'un contact ou des contacts puis validez par [Entrée].

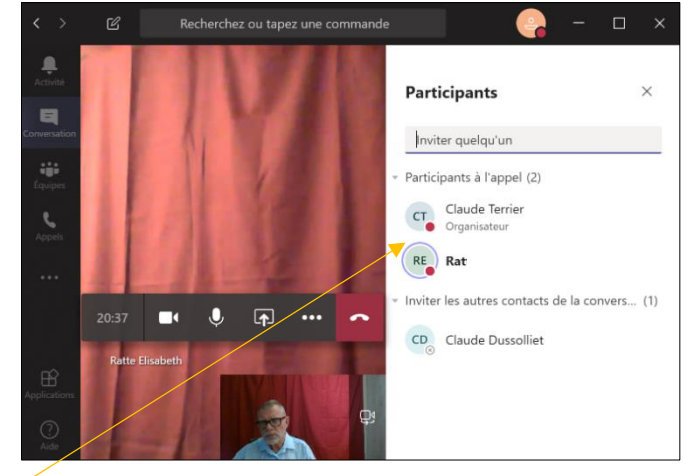

| Teams affiche 4 personnes maximum à l'écran. Les participants sont visibles dans le volet droit de l'écran et lorsqu'une personne prend la parole Teams l'active dans l'un des 4 espaces écran au dépend d'une personne qui pe parle pas | Personne 1 | Personne 2 | Participants |
|----------------------------------------------------------------------------------------------------|------------|------------|--------------|
| l'un des 4 espaces écran au dépend d'une personne qui ne parle pas.                                                                                                    | Personne 3 | Personne 4 |              |

## 5. Partager un écran

- Activer le partage
- Cliquez sur l'outil Partage écran 🚺

⇒ Les écrans à partager sont affichés au bas de la fenêtre. Ce sont les écrans ouverts sur le poste et des écrans supplémentaires dont le Tableau blanc.

- Cliquez l'écran à partager avec les autres participants.

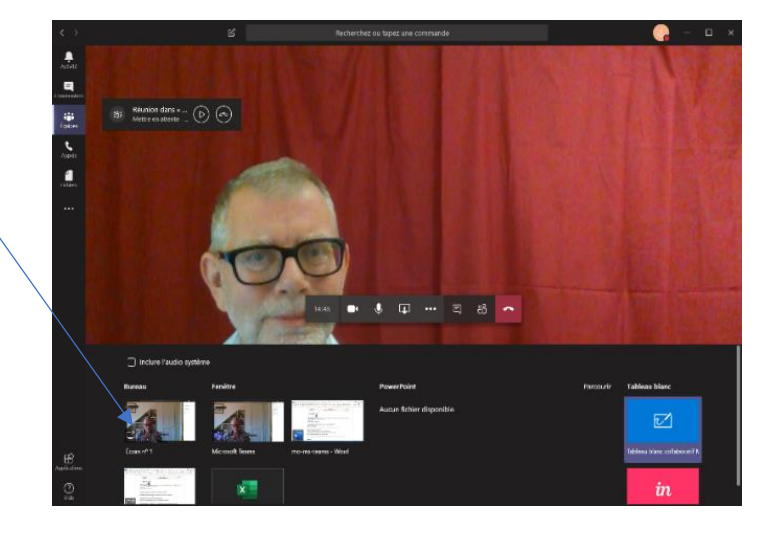

### 3

### Autoriser un tiers à intervenir sur l'écran

### > Autoriser l'intervention

L'intervenant extérieur doit cliquez le bouton Demandez le contrôle pour intervenir sur le fichier ou l'écran.
 ⇒ Une demande est envoyée l'administrateur de l'écran.

- L'administrateur de l'écran doit cliquer sur le bouton Autoriser.

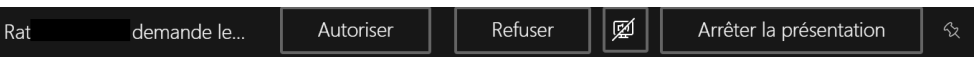

⇒ La personne autorisée peut intervenir sur le fichier ou l'écran actif.

#### Annuler l'autorisation

- Cliquez Annulez le contrôle pour mettre fin à l'autorisation.

#### Désactiver le partage écran

- Cliquez sur le bouton

#### Utiliser un tableau blanc

Le tableau blanc est sommaire. Pour un travail interactif il est préférable d'ouvrir un document vierge Word ou PowerPoint et de le partager en autorisant éventuellement un tiers à prendre la main sur le document.

#### Débuter la présentation

- Cliquez sur le bouton **I** puis sur **Tableau Blanc**.
- Sélectionnez un outil à droite du tableau.
- Cliquez-glissez sur le tableau blanc.
- Utilisez la gomme pour effacer un élément dessiné.
- Tournez la molette de la souris pour réaliser un Zoom.
- Pour passer du tableau blanc à un autre écran utilisez les boutons de défilement 💭 en haut de l'écran.

#### Arrêter la présentation

- Cliquez sur le bouton Arrêter la présentation.

# 6. Enregistrer une réunion (version éducation)

Cette fonction n'est pas utilisable avec un canal privé.

- Cliquez sur le bouton ••• puis O Démarrer l'enregistrement
- ⇒ La barre d'outils affiche une minuterie.

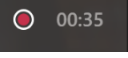

- Cliquez sur le bouton •••• puis sur l'option O Arrêter l'enregistrement pour interrompre l'enregistrement.
- Confirmez l'arrêt de l'enregistrement en cliquant de nouveau Arrêter l'enregistrement.
- ⇒ la vidéo est partagée dans le fil de conversation.

| Ű | La réu | éunion a commencé                                                       |    |
|---|--------|-------------------------------------------------------------------------|----|
|   | Û      | Fin de la réunion : 5 m 12 s                                            | () |
|   |        | Réunion<br>L'enregistrement s'est arrêté. Sauvegarde de l'enregistremen |    |
|   | ← Rép  | épondre                                                                 |    |

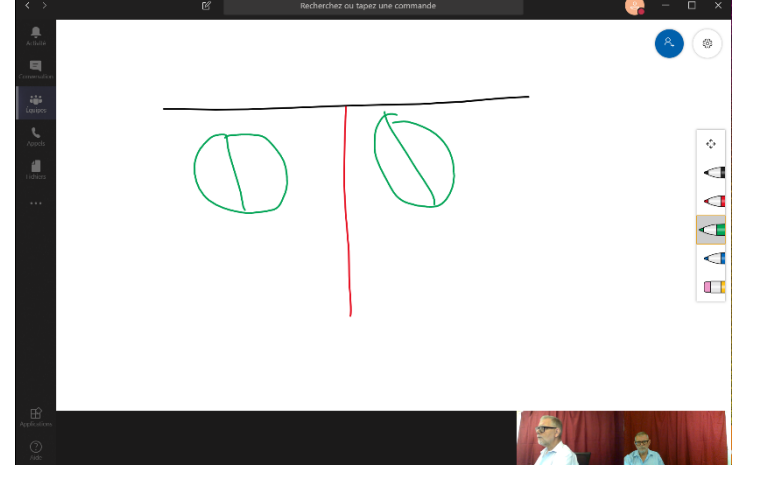